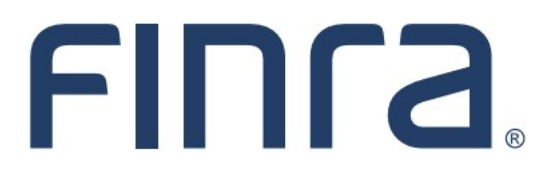

Classic CRD Organization

# **Organization Form Filing: Form BD**

## About Form BD

The Form BD is the Uniform Application for Broker-Dealer registration with the SEC, SROs and jurisdictions. It provides background information on the applicant and the nature of its business. It includes lists of the executive officers and general partners of the company. It also contains information on any securities violations.

#### IMPORTANT NOTE:

All classic CRD features should now be accessed through <u>FINRA Gateway</u>, the new FINRA reporting and compliance platform. This new system is designed to focus on compliance functions, such as research, reporting and responding to requests, rather than focusing on the specific system you would access to fulfill your requirements.

If you have any questions or feedback regarding the transition to FINRA Gateway, please contact <u>FeedbackFINRAGateway@finra.org</u>.

# Contents:

- Logging in Through FINRA Gateway (pg.2)
- Creating a Form BD Filing (pg. 3)
- Form BD Filing Types (pg. 3)
- <u>Schedule A Direct Owners/Executive Officers</u> (pg. 4)
- <u>Schedule B Indirect Owners</u> (pg. 5)
- <u>Completing a Form BD Disclosure Reporting Page (DRP)</u> (pg. 6)
- Printing Form BD (pg. 9)
- <u>Submitting Form BD</u> (pg. 10)
- Retrieving a Pending Form BD (pg. 12)
- <u>Viewing Historical Form BD Filings</u> (pg. 14)
- <u>Tips for Submitting Form BD</u> (pg. 15)

Questions on Web CRD? Call the FINRA Gateway Call Center at 301-869-6699 8 A.M. - 8 P.M., ET, Monday through Friday.

©2021. FINRA. All rights reserved. Materials may not be reprinted or republished without the express permission of FINRA. Individuals, firms, and data mentioned in these materials are fictitious and are presented exclusively for purposes of illustration or example.

# Logging in Through FINRA Gateway

As of August 21, 2021, the previously used Firm Gateway homepage has been retired and users should access all registration applications via the new <u>FINRA Gateway</u>. To access FINRA Gateway:

- 1. Go to https://gateway.finra.org, and
- 2. Enter your existing CRD user ID and password.

Once you have successfully logged into FINRA Gateway, you can navigate to classic CRD using the **Quick Links** widget on the dashboard. Select **Classic CRD** from the list of links and then follow along with the rest of this guide.

| *      | Test Contacts <u>View Notification</u>                                                                                               |    |                                              |                                                 |
|--------|----------------------------------------------------------------------------------------------------|----|----------------------------------------------|-------------------------------------------------|
| 2=     | Dashboard                                                                                                    |    |                                              | 🌣 Dashboard Settings                            |
| ₩<br>4 | Profile Search         Individual       SSN         Search       Registration                                                        |    | Links<br>Quick Links                         |                                                 |
| 20     | Search for an Individual by Name or CRD # who is currently or<br>previously associated with your firm or one of your SFG affiliates. |    | 4530 Reporting                               | OATS                                            |
| ***    | Search Criteria                                                                                                    |    | <u>Advertising- Ad Reg</u>                   | Over the Counter Equities                       |
| 2      | Search by Name or CRD#                                                                                                    |    | <u>BD Form</u>                               | Data                                            |
|        |                                                                                                    |    |                                              | <u>Peer-2-Peer Compliance</u><br><u>Library</u> |
|        |                                                                                                    |    | <u>Compliance Vendor</u><br><u>Directory</u> | Pre-Registration Search                         |
|        |                                                                                                    |    | <u>E-Bill</u>                                | Preferred Pricing Program                       |
|        |                                                                                                    |    | FINRA.org                                    | RegT Extension                                  |
|        |                                                                                                    |    | <i>8</i> <u>Firm Gateway</u>                 | See More Forms                                  |
|        |                                                                                                    | 1. | Information Requests                         | SIE                                             |

# Creating a Form BD Filing

There are two ways to access a Form BD filing:

1. From the CRD Site Map, click the Initial or Amendment hyperlink

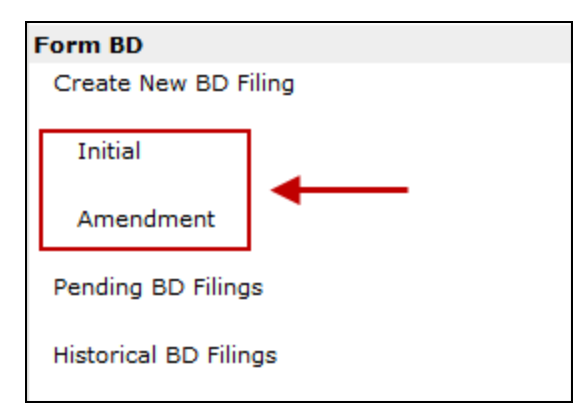

## 

2. Click the Forms Tab from the Tool Bar, choose BD Form from the Sub-menu and then select the filing type on the next screen.

| Web CRD ®                   |           |      |          |       |               |          |         |
|-----------------------------|-----------|------|----------|-------|---------------|----------|---------|
| CRD Main                    | IARD Main | Form | ns Indiv | idual | Organization  | E-Bill   | Reports |
| Form U4   Form U5   Form BR |           |      | Form BD  | Form  | BDW   Form NR | F   Blan | k Form  |

#### Form **BD** Filing Types

#### There are two (2) Form BD filing types:

- Initial This form is used by new broker-dealer firms to apply with the SEC, SROs and jurisdictions. The form can now be submitted electronically through CRD. See the <u>Register a New Firm</u> page for more information on FINRA membership.
- 2. **Amendments** Amendments are used to add or change information on an existing Form BD. The applicant must update the Form BD information by submitting amendments whenever the information on file becomes inaccurate or incomplete for any reason.

Once the appropriate filing type is created, additional form instructions will display.

## Schedule A - Direct Owners/Executive Officers

To access **Schedule A** during a **Form BD** filing, click **Direct Owners/Executive Officers** from the Navigation Bar.

To create a new Direct Owner/Executive Officer, click the **Create New Direct Owner/Executive Officer** button and complete the required fields.

|                                                                                              | 🕐 🥔 Printer Friendly                      |  |  |
|----------------------------------------------------------------------------------------------|-------------------------------------------|--|--|
| SECURITIES FIRM : 0000                                                                       | Reference #: 7590844955131CC62            |  |  |
| в                                                                                            | D - DIRECT OWNERS/EXECUTIVE OFFICERS      |  |  |
|                                                                                              |                                           |  |  |
| Name                                                                                         | Title/Status                              |  |  |
| DOE, JOHN                                                                                    | CHIEF COMPLIANCE OFFICER                  |  |  |
| DOE, JANE                                                                                    | CHIEF FINANCIAL OFFICER                   |  |  |
|                                                                                              | Create New Direct Owner/Executive Officer |  |  |
| Are there any indirect owners of the <i>applicant</i> required to be reported on Schedule B? |                                           |  |  |
|                                                                                              | Next Save Reset Previous                  |  |  |

**Tip:** When adding an individual that is <u>not</u> registered with the firm, firms must first submit the Page 2 Initial U4 to associate the person with the firm. After the Page 2 is submitted, the firm can then add the person to Schedule A.

#### <u>OR</u>

To update an existing Direct Owner/Executive Officer, click the **Name** hyperlink and type new information in the appropriate fields.

#### 

To terminate a Direct Owner/Executive Officer, click the **Name** hyperlink and click the **Check here to** terminate this **Owner** box.

| Check here to terminate this Owner                                            |  |  |  |  |  |
|-------------------------------------------------------------------------------|--|--|--|--|--|
| Full Legal Name (Individuals: Last Name, First Name, Middle Name)             |  |  |  |  |  |
| DOE, JOHN                                                                     |  |  |  |  |  |
| Entity O DE - The owner is a domestic entity.                                 |  |  |  |  |  |
| ○ FE - The owner is an entity incorporated or domiciled in a foreign country. |  |  |  |  |  |
| I − The owner is an individual.                                               |  |  |  |  |  |

To delete a Direct Owner/Executive Officer from a current filing that has not yet been submitted, click the **Name** hyperlink, click the **Delete** button and choose **OK**.

Click the **Save** button.

## **Schedule B - Indirect Owners**

To access Schedule B during a Form BD filing, click Indirect Owners from the Navigation Bar.

To create a new Indirect Owner, click the **Create New Indirect Owner** button and complete the required fields.

|                        |                                                | ? 🎒 Printer Friendly |
|------------------------|------------------------------------------------|----------------------|
|                        | Olick on a link to open a particular ite       | m.                   |
|                        | 😲 To create a new item, click the Create butto | n below.             |
| SECURITIES FIRM : 0000 | Reference #: 759084495513                      | LCC62                |
|                        | BD - INDIRECT OWNERS                           |                      |
|                        |                                                |                      |
| Name                   |                                                | Status               |
| SECURITIES, LLC        |                                                | SOLE SHAREHOLDER     |
|                        | Next Create New Indirect Owner                 | revious              |

**Tip:** When adding an individual that is <u>not</u> registered with the firm, firms must first submit the Page 2 Initial U4 to associate the person with the firm. After the Page 2 is submitted, the firm can then add the person to Schedule B.

## 

To update an existing Indirect Owner, click the **Name** hyperlink and type new information in the appropriate fields.

#### 

To terminate an Indirect Owner, click the **Name** hyperlink and click the **Check here to terminate this Owner** box.

| Check here to terminate this Owner                                                                 |  |  |  |  |  |
|----------------------------------------------------------------------------------------------------|--|--|--|--|--|
| Full Legal Name (Individuals: Last Name, First Name, Middle Name)                                  |  |  |  |  |  |
| SECURITIES FIRM, LLC                                                                               |  |  |  |  |  |
| Entity                                                                                             |  |  |  |  |  |
| OE - The owner is a domestic entity.                                                               |  |  |  |  |  |
| $igodoldsymbol{\circ}$ FE - The owner is an entity incorporated or domiciled in a foreign country. |  |  |  |  |  |
| O I - The owner is an individual.                                                                  |  |  |  |  |  |
|                                                                                                    |  |  |  |  |  |

## 

To delete an Indirect Owner from a current filing that has not yet been submitted, click the **Name** hyperlink, click the **Delete** button and choose **OK**.

Click the Save button.

## Completing a Form BD Disclosure Reporting Page (DRP)

Access a DRP during a Form BD filing,

**NOTE**: Disclosure Reporting Pages must be completed to provide information on a Yes answer to a Disclosure Question.

Click **DRPs** from the main Navigation Bar.

NOTE: The new Navigation Bar provides access to the various types of DRPs.

Click the applicable DRP type from the Navigation Bar.

|                                                                     | 🝸 🍰 Pri<br>Form BD Disclosure Questions and Corresponding DRPs |                                                                                                    |                                                                                                    |  |  |  |
|---------------------------------------------------------------------|----------------------------------------------------------------|----------------------------------------------------------------------------------------------------|----------------------------------------------------------------------------------------------------|--|--|--|
| Submissions Completeness Check Submit Filing                        | Form BD<br>Disclosure<br>Question                              | Form BD Disclosure Question                                                                                                    | Corresponding BD DRPs for<br>the BD Disclosure Question                                                |  |  |  |
| Print Preview     DRPs                                              | 11A(1)                                                         | In the past ten years has the applicant<br>or a control affiliate been convicted of or                                                                               | Details to question 11A(1) must                                                                        |  |  |  |
| DRP Instructions     Bankruptcy/SIPC     Bond     Civil Judicial    | Criminal Disclosure                                            | contest") in a domestic, foreign or<br>military court to any felony?                                                                                                 | Disclosure Reporting Page (BD).                                                                        |  |  |  |
|                                                                     | 11A(2)<br>Criminal Disclosure                                  | In the past ten years has the applicant<br>or a control affiliate been charged with<br>any felony?                                                                   | Details to question 11A(2) must<br>be reported on a <b>Criminal</b><br>Disclosure Reporting Page (BD). |  |  |  |
| Criminal     Judgment/Lien     Regulatory Action     Return to Form |                                                                | In the past ten years has the applicant<br>or a control affiliate been convicted of or<br>pled guilty or nolo contendere ("no<br>contest") in a domestic, foreign or |                                                                                                    |  |  |  |

**NOTE**: The DRP questions vary based on the corresponding disclosure section (i.e. Bankruptcy/SIPC, Bond, Civil Judicial, Criminal, Judgment/Lien or Regulatory Action); this page serves to assist you in determining which DRP you should complete. The following is an example of a Regulatory Action DRP:

To revise or update an existing DRP, click the Edit hyperlink.

|                                        |      |                                                       |                |                                 | ? 🤞            | Printer Friendly |  |  |
|----------------------------------------|------|-------------------------------------------------------|----------------|---------------------------------|----------------|------------------|--|--|
| Submissions                            |      |                                                       | Olick on a     | link to open a particular item. |                |                  |  |  |
| <ul> <li>Completeness Check</li> </ul> |      | To create a new item, click the Create button below.  |                |                                 |                |                  |  |  |
| <ul> <li>Submit Filing</li> </ul>      | SEC  | SECURITIES FIRM : 0000 Reference #: 7590844955131CC62 |                |                                 |                |                  |  |  |
| Print Preview                          |      | REGULATORY ACTION DISCLOSURE REPORTING PAGE (BD)      |                |                                 |                |                  |  |  |
| DRPs                                   |      | Date<br>Initiated                                     | Initiator Name |                                 | Docket/Case    | #                |  |  |
| <ul> <li>DRP Instructions</li> </ul>   | Edit | 09/12/2008                                            | FINRA          |                                 | 200600605      |                  |  |  |
| <ul> <li>Bankruptcy/SIPC</li> </ul>    | Edit | 12/23/2004                                            | FINRA          |                                 | FILE NO. AP-05 | ;                |  |  |
| Bond                                   | Edit | 11/30/2004                                            | FINRA          |                                 | CAF0400        |                  |  |  |
| Civil Judicial                         |      | ر<br>ا                                                |                |                                 |                |                  |  |  |

Filing Tip

To delete a new DRP that was created on a filing that has <u>not yet been submitted</u>, click the **Edit** hyperlink, and then click the **Delete** button at the bottom of the DRP.

# Completing a Form BD Disclosure Reporting Page (DRP) (continued)

To report a new DRP, click the **Create New** button, located at the bottom of the screen.

| Edit 08/27/1968 | SECURITIES AND EXCHANGE COMMISSION             |  |  |
|-----------------|------------------------------------------------|--|--|
| Edit 02/13/1968 | THE STATE OF INDIANA                           |  |  |
|                 |                                                |  |  |
|                 |                                                |  |  |
|                 | Next Create New Regulatory Action DRP Previous |  |  |
|                 |                                                |  |  |

Click the box next to the **Disclosure Question** that received a **Yes** response. The **Click here to view question text** hyperlink displays the question.

|                                                         |                                                                                  |                                                   | ? 🎒 Printer Friendly             |  |  |  |  |
|---------------------------------------------------------|----------------------------------------------------------------------------------|---------------------------------------------------|----------------------------------|--|--|--|--|
| 2                                                       | ${\mathfrak Q}$ Please enter the necessary data and click the save button below. |                                                   |                                  |  |  |  |  |
| SECURITIES FIRM : 000                                   | 10                                                                               | Reference #: 75908                                | 449551310062                     |  |  |  |  |
|                                                         | REGULATORY ACTION                                                                | DISCLOSURE REPORTING P                            | AGE (BD)                         |  |  |  |  |
|                                                         |                                                                                  |                                                   |                                  |  |  |  |  |
| This Disclosure Reporting<br>affirmative responses to . | Page (DRP BD) is an 🎯<br>Items 11C, 11D, 11E, 1                                  | INITIAL OR CAMENDED res<br>LIF or 11G of Form BD; | ponse used to report details for |  |  |  |  |
| Check item(s) being res                                 | ponded to:                                                                       |                                                   |                                  |  |  |  |  |
|                                                         | 1                                                                                | Regulatory Action                                 |                                  |  |  |  |  |
| 11C(1)                                                  | 11C(5)                                                                           | 🗌 11D(4)                                          | 🗌 11E(3)                         |  |  |  |  |
| 11C(2)                                                  | 🗌 11D(1)                                                                         | 🗌 11D(5)                                          | 🗌 11E(4)                         |  |  |  |  |
| 11C(3) 11D(2) 11E(1) 11F                                |                                                                                  |                                                   |                                  |  |  |  |  |
| 11C(4)                                                  | 🗌 11D(3)                                                                         | 🗌 11E(2)                                          | 🗌 11G                            |  |  |  |  |
| Click here to view question text                        |                                                                                  |                                                   |                                  |  |  |  |  |

**NOTE:** The Initial or Amended radio buttons are automatically pre-populated by the form and cannot be edited.

## PART I:

Click **The Applicant**, *Applicant* and **One or more control** *affiliates* or **One or more control** *affiliates* radio button. If **The Applicant** radio button is selected, go to Part II to continue with the DRP.

If *Applicant* and One or more control *affiliates* or One or more control *affiliates* radio button is selected: click the **Create New Control Affiliate** button and add the affiliate. If the affiliate has already reported the event on their own filing, Part II is not required.

#### PART II:

Only complete this section if the event applies to only **The Applicant**, or if it applies to an affiliate that is not registered in CRD/IARD and has not already reported the event on their own filings.

# Completing a Form BD Disclosure Reporting Page (DRP) (continued)

## Removing an existing DRP:

If the DRP should be removed from the BD record because the control affiliate(s) are no longer associated with the BD, click the box and continue as needed.

| PAF         | RTI                                                                                                    |  |  |  |  |  |  |
|-------------|----------------------------------------------------------------------------------------------------|--|--|--|--|--|--|
| A. 1        | The person(s) or entity(ies) for whom this DRP is being filed is (are):                                                                                                    |  |  |  |  |  |  |
|             | O The Applicant                                                                                                    |  |  |  |  |  |  |
|             | O Applicant and one or more control affiliates                                                                                                    |  |  |  |  |  |  |
|             | One or more control affiliates                                                                                                    |  |  |  |  |  |  |
| 1<br>1<br>1 | If this DRP is being filed for a <i>control affiliate</i> , give the full name of the <i>control affiliate</i> below (for individuals, Last<br>name, First name, Middle name).<br>If the <i>control affiliate</i> is registered with the CRD, provide the CRD number. If not, indicate "non-registered" by<br>checking the appropriate checkbox. |  |  |  |  |  |  |
|             | Create New Control Affiliate                                                                                                    |  |  |  |  |  |  |
|             | This DRP should be removed from the BD record because the <i>control affiliate(s)</i> are no longer sociated with the BD.                                                                                                    |  |  |  |  |  |  |
| в.          | If the control affiliate is registered through the CRD, has the control affiliate submitted a DRP (with Form U4) or<br>BD DRP to the CRD System for the event? If the answer is "Yes," no other information on this DRP must be<br>provided.                                                                                                    |  |  |  |  |  |  |
|             | ○ Yes ○ No                                                                                                    |  |  |  |  |  |  |

#### **Printing a Form BD Filing**

Create a new filing or access a **Pending Form BD** filing,

Select **Print Preview** from the Submissions Menu.

For best results, click the **Printer Friendly** icon in the top right of the screen.

(Note: The exact format of the printout will depend largely on your browser's print settings.)

| Submissions                            | $\mathfrak{P}$ Please enter the necessary data and click the save button below. |
|----------------------------------------|---------------------------------------------------------------------------------|
| <ul> <li>Completeness Check</li> </ul> |                                                                                 |
| <ul> <li>Submit Filing</li> </ul>      | BD - APPLICANT INFORMATION                                                      |
| <ul> <li>Print Preview</li> </ul>      |                                                                                 |
|                                        | OMB Number                                                                      |
| BD Filing                              |                                                                                 |
| Instructions                           | ExpiresAugust 31, 2019                                                          |
| Applicant Information                  | Response2.75                                                                    |
| Other Business Names     Amendment0.33 |                                                                                 |

**NOTE**: A paper copy of the form, with original manual signatures, is required to be retained by the filing firm and made available for inspection upon regulatory request. Please review the General Instructions for specific retention requirements.

# Submitting a Form BD Filing

Click the **Completeness Check** hyperlink from the Submissions Menu.

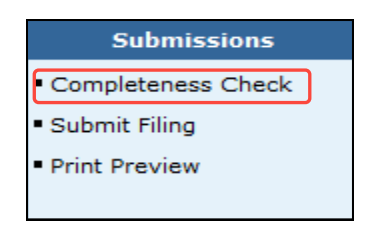

**NOTE:** You can perform a Completeness Check at any time during the Form Filing process by selecting Completeness Check. In addition, attempting to submit the form filing with incomplete fields will open the Completeness Check error screen. If the filing passes a Completeness you can submit the filing.

Click the **Error Location** hyperlink(s) and complete the necessary fields until all errors have been corrected.

|                            |                                               | 🕐 🎒 Printer Friendly |
|----------------------------|-----------------------------------------------|----------------------|
| SECURITIES FIRM : 0000     | Reference #: 7587834818131CC60                |                      |
|                            | <b>BD - ON-LINE COMPLETENESS CHECK</b>        |                      |
|                            |                                               |                      |
| Error Location             | Error Description                             |                      |
| Execution Page Information | The Name of Authorized Signature is required. |                      |
| Execution Page Information | The Date of Execution is required.            |                      |

## Submitting a Form BD Filing (continued)

Click Submit Filing from the Submissions Menu when ready to submit the filing to CRD.

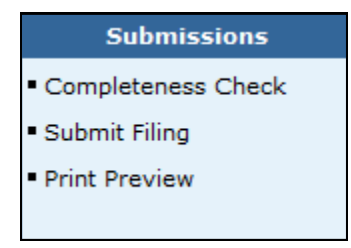

**NOTE**: When Submit Filing is selected prior to running a Completeness Check, CRD will automatically run a Completeness Check to verify that all required information has been provided. If information has not been completed in the required fields, the Completeness Check will display the error screen with links to the required fields to be completed.

Click the **Submit Filing** button.

|                                           | ? 🎒 Printer Friendly                                                                                                 |  |  |  |  |  |  |
|-------------------------------------------|----------------------------------------------------------------------------------------------------|--|--|--|--|--|--|
| Submissions                               | SECURITIES FIRM : 0000 Reference #: 7587834818131CC60                                                                |  |  |  |  |  |  |
| Completeness Check                        | BD - SUBMISSION COMPLETENESS CHECK                                                                                   |  |  |  |  |  |  |
| Submit Filing     Print Preview           | BD SUBMISSION COMPLETENESS CHECK PASSED SUCCESSFULLY.<br>PLEASE SELECT THE 'SUBMIT FILING' BUTTON BELOW TO SUBMIT TO |  |  |  |  |  |  |
| BD Filing                                 | CRD.                                                                                                    |  |  |  |  |  |  |
| <ul> <li>Instructions</li> </ul>          |                                                                                                    |  |  |  |  |  |  |
| <ul> <li>Applicant Information</li> </ul> |                                                                                                    |  |  |  |  |  |  |
| <ul> <li>Other Business Names</li> </ul>  |                                                                                                    |  |  |  |  |  |  |
| • SEC                                     | Submit Filing                                                                                                    |  |  |  |  |  |  |

Click the **OK** button.

|             |                        |                                     | ? | 🎒 Printer Friendly |
|-------------|------------------------|-------------------------------------|---|--------------------|
| Form Filing | SECURITIES FIRM : 0000 | Reference #: 7587834818131CC60      |   |                    |
|             | BD -                   |                                     |   |                    |
|             | YOUR FI                | LING HAS BEEN QUEUED FOR SUBMISSION |   |                    |
|             |                        | OK                                  |   |                    |

## **Retrieving a Pending Form BD**

CRD automatically deletes pending filings after 180 days if the filing is not submitted. There are two ways to access pending filings:

From the Site Map, click the Pending BD Filings or Pending BDW Filings hyperlink.

#### 

Click the **Forms** Tab from the Tool Bar, choose **Form BD** or **Form BDW** from the Sub-menu and click **Pending Filings** from the Navigation Bar.

| Form Filing                                  | Pending Filing Search  |              |  |  |  |  |
|----------------------------------------------|------------------------|--------------|--|--|--|--|
| <ul> <li>Create New BD Filing</li> </ul>     |                        | BD           |  |  |  |  |
| Pending BD Filings     Historical BD Filings | Hide Search Criteria 🖄 |              |  |  |  |  |
| - Historical DD Hillings                     | Select Sort Criteria   |              |  |  |  |  |
|                                              | Creation Date:         | Ascending    |  |  |  |  |
|                                              |                        | ○ Descending |  |  |  |  |
|                                              | Search                 |              |  |  |  |  |

Select the Ascending or Descending radio button and click the Search button.

To continue with a Pending filing, click the **Filing ID** hyperlink.

#### 

To delete a Pending filing, click the **Delete** hyperlink.

| Pending Filing Search<br>BD             |                                                                                            |           |      |      |      |            |      |        |            |               |
|-----------------------------------------|--------------------------------------------------------------------------------------------|-----------|------|------|------|------------|------|--------|------------|---------------|
| Show Sea                                | Show Search Criteria 🗵                                                                     |           |      |      |      |            |      |        |            |               |
|                                         | Records per Page: 25 V Total Records: 1                                                    |           |      |      |      |            |      |        |            |               |
| Filing ID                               | iling ID Submission Filing Type Name CRD CC Status Creation User Submission Expected Delet |           |      |      |      |            |      | Delete |            |               |
| <u>46791164</u>                         | Pending<br>Submission                                                                      | Amendment | FIRM | 0000 | Fail | 09/21/2017 | TEST | WEB    | 03/22/2018 | <u>Delete</u> |
| Records per Page: 25 V Total Records: 1 |                                                                                            |           |      |      |      |            |      |        |            |               |

# Retrieving a Pending Form BD (continued)

Click each section of the **Pending** filing from the Navigation Bar, type the appropriate information and click the **Save** button.

|                                           | ? 🎒 Printer Friendly                                                                                                    |
|-------------------------------------------|----------------------------------------------------------------------------------------------------|
| Cubmissions                               | A. GENERAL INSTRUCTIONS                                                                                                    |
| Submissions                               | <ol> <li>Form BD is the Uniform Application for Broker-Dealer Registration. Broker-Dealers must</li> </ol>                                                                   |
| <ul> <li>Completeness Check</li> </ul>    | file this form to register with the Securities and Exchange Commission, the self-<br>regulatory organizations, and jurisdictions through the Central Registration Depository |
| <ul> <li>Submit Filing</li> </ul>         | ("CRD") system, operated by the FINRA.                                                                                                    |
| Coonterning                               | <ol><li>UPDATING - By law, the applicant must promptly update Form BD information by</li></ol>                                                                               |
| <ul> <li>Print Preview</li> </ul>         | submitting amendments whenever the information on file becomes inaccurate or                                                                                                 |
|                                           | incomplete for any reason.                                                                                                    |
|                                           | <ol><li>CONTACT EMPLOYEE - The individual listed as the contact employee must be</li></ol>                                                                                   |
| BD Filing                                 | authorized to receive all compliance information, communications, and mailings, and be                                                                                       |
|                                           | responsible for disseminating it within the <i>applicant's</i> organization.                                                                                                 |
| Instructions                              | 4. GOVERNMENT SECURITIES ACTIVITIES                                                                                                    |
| <ul> <li>Applicant Information</li> </ul> | A. Broker-dealers registered or applicants applying for registration under Section                                                                                           |
|                                           | 15(b) of the Exchange Act that conduct (or intend to conduct) a government                                                                                                   |
| <ul> <li>Other Business Names</li> </ul>  | securities business in addition to other broker-dealer activities (if any) must file                                                                                         |
| • SEC                                     | a notice on Form BD by answering "yes" to Item 2B.                                                                                                    |
|                                           | B. Section 15C of the Securities Exchange Act of 1934 requires sole government                                                                                               |
| SRO / Jurisdiction                        | secunties broker-dealers to register with the SEC. To do so, answer "yes" to                                                                                                 |

**NOTE:** To view sections changed from the previous filing while the filing is in Pending, Click **Print Preview** on the Navigation Panel and select **View Only Sections Changed**. If a section was not changed "No Information Filed" message will display.

| Submissions                                             |
|---------------------------------------------------------|
| <ul> <li>View Only Sections</li> <li>Changed</li> </ul> |
| Completeness Check                                      |
| <ul> <li>Submit Filing</li> </ul>                       |
|                                                         |
| View History                                            |
| ∎Page 1                                                 |
| ■ Page 2                                                |
| ■ Page 3                                                |
| ■ Page 4                                                |
| ■ Page 5                                                |
| <ul> <li>Schedule A</li> </ul>                          |
| <ul> <li>Schedule B</li> </ul>                          |
| <ul> <li>Schedule C</li> </ul>                          |
| <ul> <li>Schedule D</li> </ul>                          |
| <ul> <li>Schedule E</li> </ul>                          |
| DRPs                                                    |
| <ul> <li>All Pages</li> </ul>                           |
| Return to Data Entry                                    |

## **Viewing Historical Form BD Filings**

There are two ways to access historical filings:

From the Site Map, click the Historical BD Filings or Historical BDW Filings hyperlink.

## 

Click the **Forms** Tab from the Tool Bar, choose **BD Form**, **BDW Form** or **BR Form** from the Sub-menu and click **Historical Filings** from the Navigation Bar.

Click the Filing Date hyperlink to display the filing.

| Printer Friendly<br>BD |                                                            |                        |                      |  |  |  |
|------------------------|------------------------------------------------------------|------------------------|----------------------|--|--|--|
|                        | < <previous <u="">Next&gt;&gt;<br/>Rows 1 to 25</previous> |                        |                      |  |  |  |
| Filing Date            | Filing Type                                                | Source                 | Correction<br>Filing |  |  |  |
| 11/03/2008             | Amendment                                                  | SECURITIES FIRM (0000) | No                   |  |  |  |
| 10/01/2008             | Amendment                                                  | SECURITIES FIRM (0000) | No                   |  |  |  |
| 09/23/2008             | Amendment                                                  | SECURITIES FIRM (0000) | No                   |  |  |  |
| 04/08/2008             | Amendment                                                  | SECURITIES FIRM (0000) | No                   |  |  |  |

**NOTE:** The type of Historical Filing will be displayed under the Historical Filing Search Results Header (e.g., BD or BDW)

Click View Changes on Filing to see the modifications made on that filing in red.

#### <u>OR</u>

Click View Only Sections Changed to see just the sections changed on that amendment.

#### <u>OR</u>

Click each page from the Navigation Bar to view the filing by page.

# 

Click **All Pages** to view the filing in its entirety.

## **Tips for Submitting Form BD**

- Pending BD filings can remain pending for up to 180 days, and Pending BDW filings can remain pending for up to 60 days. Pending filings that are not submitted prior to the cutoff will be deleted from the system and cannot be recovered.
- If any part of the firm's CRD record is updated while a filing is pending, the pending filing will be set to read-only and will have to be restarted.
- Defined terms are italicized throughout the Form BD. When the cursor is positioned over any part of an italicized word or phrase, the definition of that word or phrase appears in a small pop-up box. If the definition is too large to display in the pop-up, click the **More** hyperlink to open a second browser with the complete definition from the Explanation of Terms.
- For the Applicant Information Section of BD Amendment filing, the "Business" telephone number entered in item 1G is released through FINRA's BrokerCheck program.
- When changing a firm's name, be sure to reserve the name by written request to FINRA's Registration and Disclosure Department using the <u>Firm Name Reservation Request Form</u>.
- If deleting existing listings on Schedule D of the Form BD (Items 7, 8A-C, 9A-B, and/or 10A-B), you must enter a Termination Date. The Delete button only deletes information that has not yet been submitted on a filing.
- Be sure that you click the Edit hyperlink when updating a DRP (do not create a new DRP, as this will create duplicate occurrences).
- When filing a DRP involving a Control Affiliate, the name of that Control Affiliate must be listed in Part IA of the DRP.
- If an individual acts in several capacities with the firm, do not list the individual multiple times on Schedule A or Schedule B. List the individual once on the appropriate schedule(s) and indicate all statuses held by that individual (e.g., FINOP/President/COO). In the Date Status Acquired field, enter the most recent effective date, i.e., the date the individual acquired his newest status.
- A paper copy of the form, with original manual signatures, is required to be retained by the filing firm and made available for inspection upon regulatory request. Please review the General Instructions for specific record retention requirements.